# Hoe bemachtig jij een kaartje voor het GNSK-feest?

- 1. Ga naar <u>https://webshop.erasmussport.nl/</u>
- 2. Klik op 'Aanmelden als nieuwe gebruiker'

| Cafus<br>SPORT<br>Feel better, together                                                                                                    |                                                                                                    | 🛔 Ac                                     | count 👻                                             | ⊖ <u>NL</u> ▼                                                                              | ` <b>≓</b> <u>0 artikelen / € 0,0</u>                                                               | 00             |
|----------------------------------------------------------------------------------------------------|----------------------------------------------------------------------------------------------------|------------------------------------------|-----------------------------------------------------|--------------------------------------------------------------------------------------------|----------------------------------------------------------------------------------------------------|----------------|
| Sportpassen Cursussen                                                                                                    |                                                                                                    |                                          |                                                     |                                                                                            |                                                                                                    |                |
| Welkom<br>Welkom in onze webshop! Hier kun je e<br>groepslessen, cursussen en sportpasser<br>Houd er rekening mee dat de inschrijvin<br>steeds een dag van tevoren om 12:00 c<br>ingeschreven en kun je onverhoopt toc<br>dan zo snel mogelijk weten via info@er<br>download de app en annuleer je reserve<br>Tot snel in Sports Building!<br>Terug naar de website? | een overzicht van al onze<br>n vinden.<br>ngen voor de groepslessen<br>open gaan. Heb je je<br>h niet meer? Laat ons dat<br>asmussport.nl. Of beter nog,<br>eringen zelf! | Inloggen<br>Gebruikersnaam<br>Wachtwoord | INLL<br>INLL<br>Inlet g<br>Aanne<br>sportp<br>Wacht | OGGEN<br>hthoud mij op o<br>geschikt voor<br>elden als nieuw<br>vas hebt<br>twoord en/of g | deze computer<br>· openbare computer<br>ve gebruiker <b>als je nog g</b><br>sebruikersnaam vergeter | 5<br>een<br>12 |

Cookies policy v.6.3.0.7

3. Vul hier een gewenste gebruikersnaam en wachtwoord in

| Feel better, together                                                    |                                                          |                                                                                 | 🛔 Account 🗸 |  |
|--------------------------------------------------------------------------|----------------------------------------------------------|---------------------------------------------------------------------------------|-------------|--|
| <b>پ</b><br>Sportpassen                                                  | Cursussen                                                |                                                                                 |             |  |
| Aanmelder<br>Logingegevens                                               | n als nieu                                               | we gebruiker (1/                                                                | 3)          |  |
| LET OP!!! Heb je al w<br>e-mail adres dat wij v<br>vorige pagina en kies | el een sportpas?<br>an je hebben gen<br>de optie 'wachtw | Dan is je gebruikersnaam het<br>oteerd! Ga dan terug naar de<br>oord vergeten'. |             |  |
| Heb je nog geen spo<br>wachtwoord waarme                                 | rtpas? Kies dan de<br>e je voortaan wilt                 | gebruikersnaam en het<br>inloggen in onze webshop.                              |             |  |
| Uw gebruikersnaam best                                                   | aat minimaal uit 6 ka                                    | akters en mag bestaan uit letters,                                              |             |  |
| cijfers en de volgende tel                                               | kens:@.                                                  |                                                                                 |             |  |
| - bestaat uit minstens 8 t                                               | ekens                                                    | 1.                                                                              |             |  |
| - bestaat uit minstens éé                                                | n hoofdletter                                            |                                                                                 |             |  |
| <ul> <li>bestaat uit minstens éé</li> </ul>                              | n kleine letter                                          |                                                                                 |             |  |
| <ul> <li>bestaat uit minstens éé</li> </ul>                              | n cijfer                                                 |                                                                                 |             |  |
| - mag niet gelijk zijn aan                                               | gebruikersnaam                                           |                                                                                 |             |  |
| Gebruikersnaam                                                           |                                                          |                                                                                 |             |  |
| Wachtwoord                                                               |                                                          |                                                                                 |             |  |
| Herhaal<br>wachtwoord                                                    |                                                          |                                                                                 |             |  |
|                                                                          |                                                          | VOLGENI                                                                         | DE          |  |

4. Vul vervolgens onderstaande gegevens in.

| Feel better, together   |            |                          | 🛔 Account 👻 | ❷ <u>NL</u> ▼ | `₩ <u>0 artikelen / € 0,00</u> |
|-------------------------|------------|--------------------------|-------------|---------------|--------------------------------|
| <b>D</b><br>Sportpassen | Cursussen  |                          |             |               |                                |
| Aanmelder               | n als nieu | we gebruiker (2/3)       |             |               |                                |
| Persoonsgegeven         | s          |                          |             |               |                                |
| * = verplicht veld      |            |                          |             |               |                                |
| Voornaam*               |            |                          |             |               |                                |
| Tussenvoegsel           |            |                          |             |               |                                |
| Achternaam*             |            |                          |             |               |                                |
| E-mail*                 |            |                          |             |               |                                |
| Geboortedatum*          |            | Ē                        |             |               |                                |
| Geslacht                | ON         | lan 🔿 Vrouw 🔿 Anders     |             |               |                                |
| VORIGE                  |            |                          |             |               | VOLGENDE                       |
|                         |            | Cookies policy v.6.3.0.7 |             |               |                                |

5. Ga akkoord met de algemene voorwaarden en de privacyverklaring en klik op 'Inschrijven'. Je moet vervolgens je e-mailadres bevestigen. Hiervoor ontvang je een mail.

| Feel better, together |            | 🛔 Account 🗸                                     | <u> NL</u> • | ो <b>स</b> <u>0 artikelen / € 0,00</u> |
|-----------------------|------------|-------------------------------------------------|--------------|----------------------------------------|
| Sportpassen           | Cursussen  |                                                 |              |                                        |
| Aanmelder             | n als nieu | we gebruiker (3/3)                              |              |                                        |
|                       |            | k ga akkoord met de <u>algemene voorwaarden</u> |              |                                        |
|                       |            | k ga akkoord met de <u>privacyverklaring</u>    |              |                                        |
|                       |            |                                                 |              |                                        |
| VORIGE                |            |                                                 |              | INSCHRIJVEN                            |
|                       |            | Cookies policy v.6.3.0.7                        |              |                                        |

- 6. Je hebt nu een account. Zorg dat je ingelogd bent om de volgende stappen te voltooien.
- 7. Klik op 'Cursussen'

Welkom in de Erasmus Sport webshop!

Hier kun je je inschrijven voor een cursus of groepsles, of juist een sportpas aanschaffen. Heb je je ingeschreven voor een groepsles en kun je onverhoopt toch niet meer komen? Laat ons dat dan alsjeblieft zo snel mogelijk weten door een mail te sturen naar info@erasmussport.nl! Dan zetten we je plekje weer open voor iemand anders. Of beter nog: download de app en annuleer je reserveringen zelf! No show = not done!

Cookies policy v.6.3.0.7

8. Klik op 'GNSK Party'

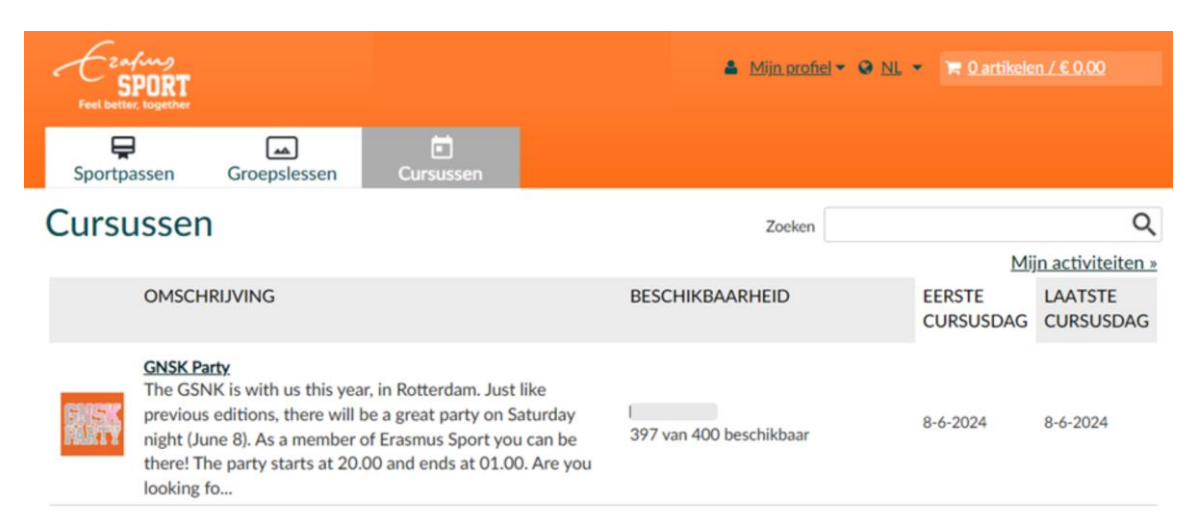

9. Klik op 'Inschrijven'

| Frafing                   |                                                 |                                                 | 🛔 Mij                                 | n profiel ▼ 🔍 NL ▼ 📜 🗮 0 artikelen / € 0,00                                     |
|---------------------------|-------------------------------------------------|-------------------------------------------------|---------------------------------------|---------------------------------------------------------------------------------|
| Feel better, together     |                                                 |                                                 |                                       |                                                                                 |
| Ç<br>Sportpassen G        | <b>S</b> roepslessen                            | Cursussen                                       |                                       |                                                                                 |
| Cursussen                 |                                                 |                                                 |                                       |                                                                                 |
|                           | GNSK                                            | Party                                           |                                       | Prijs:<br>€ 10,00<br>397 van 400 beschikbaar<br>INSCHRIJVEN<br>Terug naar liist |
| Locatie:                  | Studenten Dis<br>Robert Baelde<br>3061 TH Rotte | cotheek Bikini<br>straat 55<br>erdam, Nederland |                                       | <u>16148 11401 1134</u>                                                         |
| Inschrijving opent        | 08-06-2024                                      |                                                 |                                       |                                                                                 |
| Laatste cursusdag         | 08-06-2024                                      |                                                 |                                       |                                                                                 |
| Verkoop van               | 27-3-2024 00                                    | :00                                             |                                       |                                                                                 |
| Verkoop tot               | 8-6-2024 21:0                                   | 00                                              |                                       |                                                                                 |
| Max. Inschrijvingen       | 400                                             |                                                 |                                       |                                                                                 |
| The GSNK is with us this  | year, in Rotterdam                              | Just like previous edit                         | tions, there will be a great party on |                                                                                 |
| Saturday night (June 8).  | As a member of Era                              | smus Sport you can be                           | there! The party starts at 20.00 and  |                                                                                 |
| ends at 01.00. Are you lo | ooking fo meer >>                               |                                                 |                                       |                                                                                 |
|                           |                                                 |                                                 |                                       |                                                                                 |

 Klik op inschrijven, vink onderaan de pagina je eigen naam aan en klik op 'Volgende'.

| Kies deelnemers  | Deelnemers spe | cificeren Uw aa | nmelding |
|------------------|----------------|-----------------|----------|
| Kies gezinsleden |                |                 |          |
| Gebruiker        |                |                 |          |

Annuleren VOLGENDE

## 11. Klik nu op 'In winkelwagen'

Uw aanmelding

| Gebruiker                                                          |                                            |           |                   |
|--------------------------------------------------------------------|--------------------------------------------|-----------|-------------------|
| Gebruiker<br>werd nog niet<br>ingeschreven voor<br>deze activiteit | Neemt deel op:<br>8-6-2024 : 20:00 - 01:00 | Sul       | btotaal: € 10,00  |
|                                                                    |                                            | Tota      | ale prijs € 10,00 |
| VORIGE                                                             |                                            | Annuleren | IN WINKELWAGEN    |

12. Ga vervolgens naar winkelwagen en rond de bestelling af door de stappen te volgen in het bestelproces. Je krijgt naderhand een bevestiging en betaalbewijs per mail verzonden. Bewaar deze bevestiging goed.

## How do you get a ticket to the GNSK-party?

- 1. Go to https://webshop.erasmussport.nl/
- 2. Press 'Log in as new user'

| Feel better, together                                                                                                    | Account ▼ ② EN ▼ T Oarticles / € 0.00                                                                                   |
|----------------------------------------------------------------------------------------------------|----------------------------------------------------------------------------------------------------|
| Sports passes Courses                                                                                                    |                                                                                                    |
| Welcome                                                                                                    |                                                                                                    |
| Welcome in our webshop! Here you can find an overview of all our group classes, courses and sports passes.                                                                         | Log in                                                                                                    |
| Please keep in mind that the registrations for our group classes will open one day in advance at 12:00. Made a reservation, but can't                                              | User name                                                                                                    |
| make it anymore? Please let us know as soon as possible by<br>sending an email to info@erasmussport.nl. Or even better:<br>download the app and cancel your reservations yourself! | Password LOG IN                                                                                                    |
| Want to know more about our sports program? Check our website.                                                                                                    | Remember me on this computer<br>not suitable for public computers<br>Log in as new user if you don't have a sports pass |
| We hope to see you soon at Sports Building!                                                                                                    | yet                                                                                                    |
|                                                                                                    | Forgot password and/or username?                                                                                        |

Cookies policy v.6.3.0.7

## 3. Enter a desired username and password here

| Feel better, togethe                                                                                                    |                                                                                                    |                                       |                | 🛔 Account 🗸 |  | `₩ <u>0 articles / € 0.00</u> |  |  |
|----------------------------------------------------------------------------------------------------|----------------------------------------------------------------------------------------------------|---------------------------------------|----------------|-------------|--|-------------------------------|--|--|
| Sports passes                                                                                                    | <b>D</b><br>Courses                                                                                                    |                                       |                |             |  |                               |  |  |
| Register<br>Log in data                                                                                                    | as a new u                                                                                                    | ser (1/3)                             |                |             |  |                               |  |  |
| PLEASE NOTE!!!<br>your username is<br>bought your spo<br>choose the optic                                                                                                    | PLEASE NOTE!!! Do you already have a sports pass? That means<br>your username is the e-mail address we wrote down when you<br>bought your sports pass! If so, go back to the previous screen and<br>choose the option 'forgot password'. |                                       |                |             |  |                               |  |  |
| Don't you have a password you wa                                                                                                    | sports pass yet? Cho<br>ant to use to log in to                                                                                                    | ose the user name<br>our webshop from | and<br>now on. |             |  |                               |  |  |
| Your user name con<br>numbers and the fol<br>Password must mee<br>- Consists of at least<br>- Consists of at least<br>- Consists of at least<br>- Consists of at least<br>- Consists of at least<br>- May not be equal to | sists of at least 6 character<br>lowing characters:@.<br>t the following requirement<br>8 characters<br>upper case<br>one lower case<br>one number<br>one symbol<br>o user name                                                          | s and may contain lett                | ers,           |             |  |                               |  |  |
| User name                                                                                                    |                                                                                                    |                                       |                |             |  |                               |  |  |
| Password<br>Repeat<br>password                                                                                                    |                                                                                                    |                                       | NEXT           |             |  |                               |  |  |

4. Then fill in the information below.

| Feel better, together              | Le Account → Le EN → Le <u>0 articles / € 0.00</u> |
|------------------------------------|----------------------------------------------------|
| Sports passes Course               |                                                    |
| Register as a nev<br>Personal data | v user (2/3)                                       |
| * = mandatory field                |                                                    |
| First name*                        |                                                    |
| Middle name                        |                                                    |
| Surname*                           |                                                    |
| E-mail*                            |                                                    |
| Birth date*                        |                                                    |
| Gender                             | ○ Male ○ Female ○ Other                            |
| PREVIOUS                           | NEXT                                               |

5. Agree to the terms and conditions and privacy statement and press 'Register'. You then need to confirm your e-mail address. For this you will receive an email.

Cookies policy v.6.3.0.7

| Feel better, together |           |                               | 🛔 Account 👻 | ❷ <u>EN</u> ▼ | `₩ <u>0 articles / € 0.00</u> |
|-----------------------|-----------|-------------------------------|-------------|---------------|-------------------------------|
| Sports passes         | Courses   |                               |             |               |                               |
| Register as           | s a new u | ser (3/3)                     |             |               |                               |
|                       |           | agree to terms and conditions |             |               |                               |
|                       |           | agree to privacy statement    |             |               |                               |
|                       |           |                               |             |               |                               |
| PREVIOUS              |           |                               |             |               | REGISTER                      |
|                       |           | Cookies policy v.6.3.0.7      |             |               |                               |

6. You now have an account. Make sure you are logged in to complete the following steps.

#### 7. Press 'Courses'

Welcome in the Erasmus Sport webshop!

Here you can subscribe for a course or group class, or you can buy a sports pass. Made a reservation for a group class and can't make it anymore? Please let us know as soon as possible by sending an email to info@erasmussport.nl. We'll cancel your reservation in the hope that someone else can take your spot. Or even better: download the app and cancel your reservations yourself! No show = not done!

Cookies policy v.6.3.0.7

### 8. Press 'GNSK Party'

| Ezar<br>SI<br>Feel better | Cury<br>PORT<br>Logether                                                                                                    |                                                                                                    | A My profile -                                                   | ❷ EN ▼ 🐂 0 articles           | <u>∕€0.00</u>                |
|---------------------------|----------------------------------------------------------------------------------------------------|----------------------------------------------------------------------------------------------------|------------------------------------------------------------------|-------------------------------|------------------------------|
| Sports p                  | asses Classes                                                                                                    | Courses                                                                                                    |                                                                  |                               |                              |
| Courses                   |                                                                                                    | Search                                                                                                    |                                                                  | Q                             |                              |
|                           |                                                                                                    |                                                                                                    |                                                                  |                               | My activities »              |
|                           | DESCRIPTION                                                                                                    |                                                                                                    | AVAILABILITY                                                     | FIRST DAY<br>OF THE<br>COURSE | LAST DAY<br>OF THE<br>COURSE |
|                           | GNSK Party<br>The GSNK is with us thi<br>previous editions, there<br>night (June 8). As a men<br>there! The party starts a<br>looking fo | s year, in Rotterdam. Just l<br>will be a great party on Sa<br>aber of Erasmus Sport you<br>t 20.00 and ends at 01.00 | like<br>aturday l<br>i can be 397 of 400 available<br>), Are you | 08/06/2024                    | 08/06/2024                   |

## 9. Press 'Register'

| Feel better, together                                                                         |                                                                                                    | ▲ <u>My profile</u> ▼ ♀ EN ▼ <b>〒</b> 0 articles / € 0.00             |
|-----------------------------------------------------------------------------------------------|----------------------------------------------------------------------------------------------------|-----------------------------------------------------------------------|
| Sports passes C                                                                               | Classes Courses                                                                                                    |                                                                       |
| Courses                                                                                       |                                                                                                    |                                                                       |
| <b>EXEX</b>                                                                                   | GNSK Party                                                                                                    | Price:<br>€ 10.00<br>397 of 400 available<br>REGISTER<br>Back to list |
| Location:                                                                                     | Studenten Discotheek Bikini<br>Robert Baeldestraat 55<br>3061 TH Rotterdam, Nederland                                                                                   | Dack (Olis)                                                           |
| Registration opens                                                                            | 08-06-2024                                                                                                    |                                                                       |
| Last day of the course                                                                        | 08-06-2024                                                                                                    |                                                                       |
| Sales from                                                                                    | 27/03/2024 00:00                                                                                                    |                                                                       |
| Sales till                                                                                    | 08/06/2024 21:00                                                                                                    |                                                                       |
| Max. registrations                                                                            | 400                                                                                                    |                                                                       |
| The GSNK is with us this yea<br>Saturday night (June 8). As a<br>ends at 01.00. Are you looki | ar, in Rotterdam. Just like previous editions, there will be a great p<br>member of Erasmus Sport you can be there! The party starts at 2<br>ng fo <u>more &gt;&gt;</u> | barty on<br>20.00 and                                                 |

10. Mark the check box beside your name at the bottom of the page and press 'Next'.

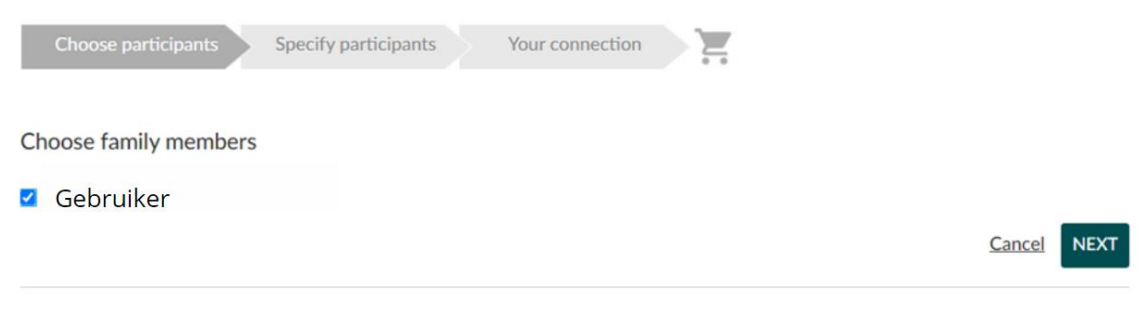

## 11. Now press 'In shopping cart'.

Gebruiker

| Gebruiker<br>has not been<br>registered yet on this<br>activity | Participates on:<br>08/06/2024 : 20:00 - 01:00 | S      | ubtotal: € 10.00  |
|-----------------------------------------------------------------|------------------------------------------------|--------|-------------------|
|                                                                 |                                                | Tot    | tal price € 10.00 |
| PREVIOUS                                                        |                                                | Cancel | IN SHOPPING CART  |

12. Then go to shopping cart and complete the order by following the steps in the ordering process. You will receive a confirmation by e-mail afterwards. Please keep this confirmation carefully.